## Bakaláři ZŠ a MŠ Sepekov

Tento manuál slouží pro získání přihlašovacích údajů pro první přihlášení do systému Bakaláři, případně pro obnovu zapomenutého přihlašovacího jména, nebo hesla. V obou případech postupujte dle uvedených kroků:

- 1. Do internetového prohlížeče zadejte adresu bakalari.zssepekov.cz
- 2. Klikněte na odkaz "Zapomenuté heslo".

|        | Přihláše            | ní |
|--------|---------------------|----|
| Přihla | šovací jméno        |    |
| Heslo  |                     |    |
|        | Přihlásit           |    |
| Z      | ľůstat přihlášen(a) |    |
| apon   | nenuté heslo        |    |

3. V dalším kroku zadejte svůj e-mail, který jste škole poskytli jako kontaktní email a klikněte na tlačítko "Pokračovat".

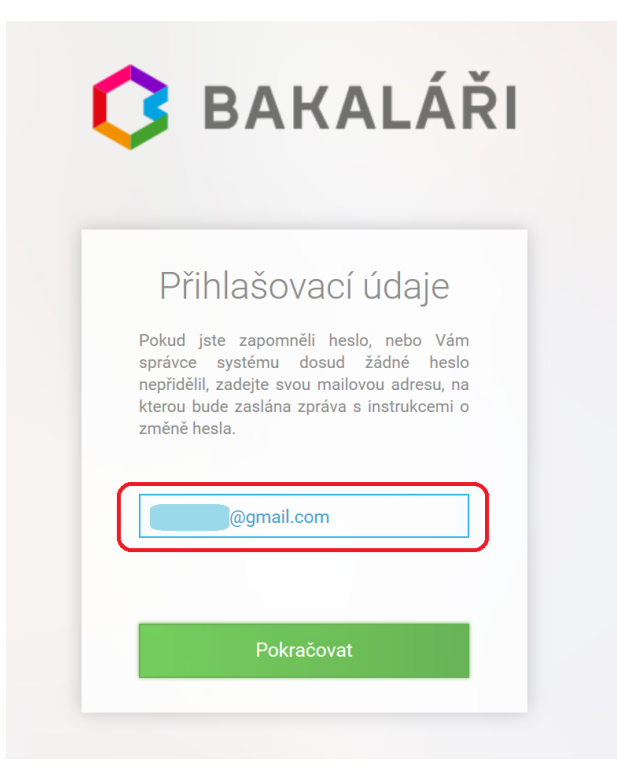

Stránka 1 z 3 ZŠ a MŠ Sepekov, Sepekov 238, 398 51 Aktualizace 7.9.2019 4. V případě, že je vámi zadaný email v pořádku, dostanete hlášení o tom, že přihlašovací údaje byly odeslány na váš email. Viz obrázek:

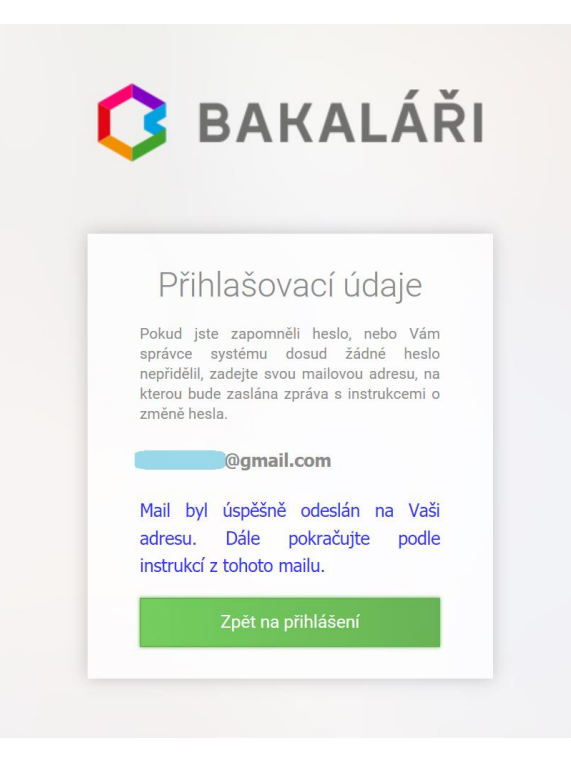

5. Přihlaste se do Vaší e-mailové schránky, kde na vás bude čekat e-mail z adresy Účty ZŠ a MŠ Sepekov - ucty@zssepekov.cz s vytvořeným přihlašovacím jménem. To si poznamenejte, případně si tento e-mail uložte. Dále klikněte na odkaz v emailu. Odkaz vás přesměruje na stránku, kde si k již vytvořenému přihlašovacímu jménu nastavíte vlastní heslo.

| Google                                                                                  | <b>~ Q</b>                                                                                                    |
|-----------------------------------------------------------------------------------------|----------------------------------------------------------------------------------------------------|
| Gmail <del>-</del>                                                                      | Zpět Archivovat Spam Smazat Přesunout - Štítky - Další -                                                                                                    |
| NOVÁ ZPRÁVA                                                                             | BAKALÁŘI - změna hesla Doručená pošta x                                                                                                    |
| Doručená pošta<br>S hvězdičkou<br>Odeslaná pošta<br>Koncepty (3)<br>Spam<br>► Kategorie | Bakalari_ZS_Sepekov <bakalari@zssepekov.cz><br/>komu: mně  Vážený uživateli,<br/>byla zaregistrována žádost o změnu hesla do systému Bakaláři:<br/>uživatel:<br/>Přihlašovací jméno: A-tes03182 Pro změnu hesla pokračujte kliknutím na následující odkaz, nebo tento zkopírujte do adresy prohlížeče: https://bakalari.zssepekov.cz/bakaweb/next/chngpwd.aspx?u=NAxxdysYe2SEBuOhAnxTIGik9jQn3uY2J3s86D4GpTcaoihnihicapo</bakalari@zssepekov.cz> |
| •                                                                                       | Toto je automaticky generovaný mail. Neodpovídejte na něj. V případě problémů kontaktujte svého správce systému Bakaláři.<br>Kliknutím sem na zprávu <u>odpovězte</u> nebo ji <u>přepošlete</u>                                                                                                    |
| Kalendář Google 🔹 🖲                                                                     | Spravovat                                                                                                    |

6. Podle požadavku na složitost si zvolte nové heslo a zadejte jej do obou kolonek. Poté klikněte na "Změnit heslo".

| 3                   | BAKALÁŘI                                                                              |
|---------------------|---------------------------------------------------------------------------------------|
|                     | Změna hesla                                                                           |
| Zde<br>pou<br>apli  | ? můžete nastavit své heslo, které<br>ižijete pro přihlášení do webové<br>ikace.      |
| pož<br>ales<br>ales | adovaná složitost hesla: délka<br>spoň 8 znaků, alespoň 1 písmeno a<br>spoň 1 číslice |
| přił                | Ilašovací jméno: A-tes03182<br>zadejte nové heslo:                                    |
|                     |                                                                                       |
|                     | zadejte nové heslo znovu:                                                             |
|                     | Změnit heslo                                                                          |
|                     | Zpět na přihlášení                                                                    |

Tím je vytvoření vašich přihlašovacích údajů hotové. Kliknutím na tlačítko "Pokračovat na přihlášení" budete přesměrováni na základní stránku **bakalari.zssepekov.cz**, kde se již můžete přihlásit.

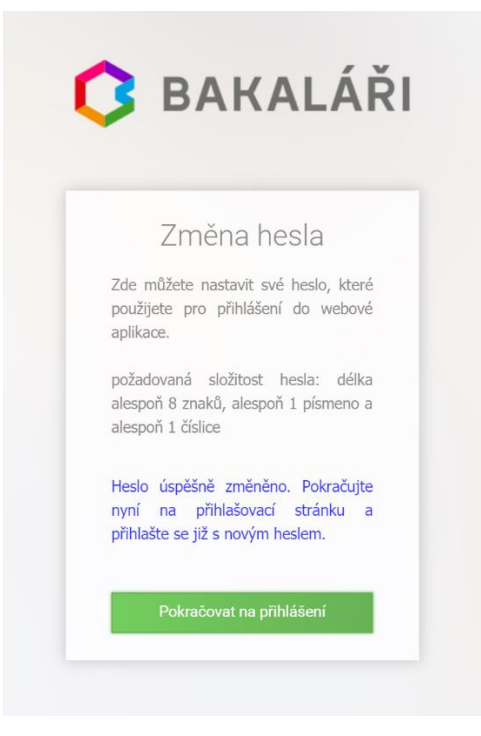

Stránka 3 z 3 ZŠ a MŠ Sepekov, Sepekov 238, 398 51 Aktualizace 7.9.2019